#### **BE YOUR OWN BANK**

#### Making Deposits and Transferring to Your Trade Acct.

# Methods and Procedures

# Cash App

- 1. Go to Cash app and click on <u>squiggly line</u> at bottom of screen
- 2. Select Bitcoin at to of screen if not already selected
- 3. Click **Buy** and select or type the amount you want to buy
- 4. Press the home Button at the Bottom of screen
- 5. Press Bitcoin
- 6. Press withdraw Bitcoin
- 7. Type the **0.0 number** that is at the top of the screen then press **withdraw**
- 8. Keep Bitcoin Window open and go to Crypto Rocket in a new window on your phone.

## Crypto Rocket / Eaglefx (or broker of choice)

- 1. Sign into your Crypto Rocket Page
- 2. Press Deposit
- 3. Select **Bitcoin** under the (Select A Deposit Method)
- 4. Select **USD** under the (Select a Wallet)
- 5. Type the <u>amount of your</u> deposit under the (Amount to Deposit). *Make the amount a little Lower than what is in the bitcoin acct*

- 6. Press the **<u>Copy Button</u>** in the middle of the page
- 7. Go back to Cash App

## Cash App

- 1. Press the Enter Manually Button at bottom of screen
- 2. Past the long Number that you copied from Crypto Rocket in the Box then click <u>next</u>
- **3.** Paste the number a second time to confirm and click **next**
- 4. Press Confirm at bottom of page
- 5. Press Done at bottom of page

# Crypto Rocket

- After you have received an email that your deposit is complete check your <u>deposit history</u> under the <u>deposit</u> <u>tab</u> and make sure it says finished.
- 2. Then click the Internal Transfer button at the top of the page.
- 3. Select the from acct which is what you deposited
- 4. Select the to acct which is your trade acct.
- 5. Type the **amount** you want to deposit.
- 6. Press the Transfer Button.

#### Now you are ready to Trade